Pro **registraci** je nutné spustit Bránu Vědění (*Nabídka Start/Programy/LANGMaster/BRÁNA VĚDĚNÍ*.) BRANA VEDENI

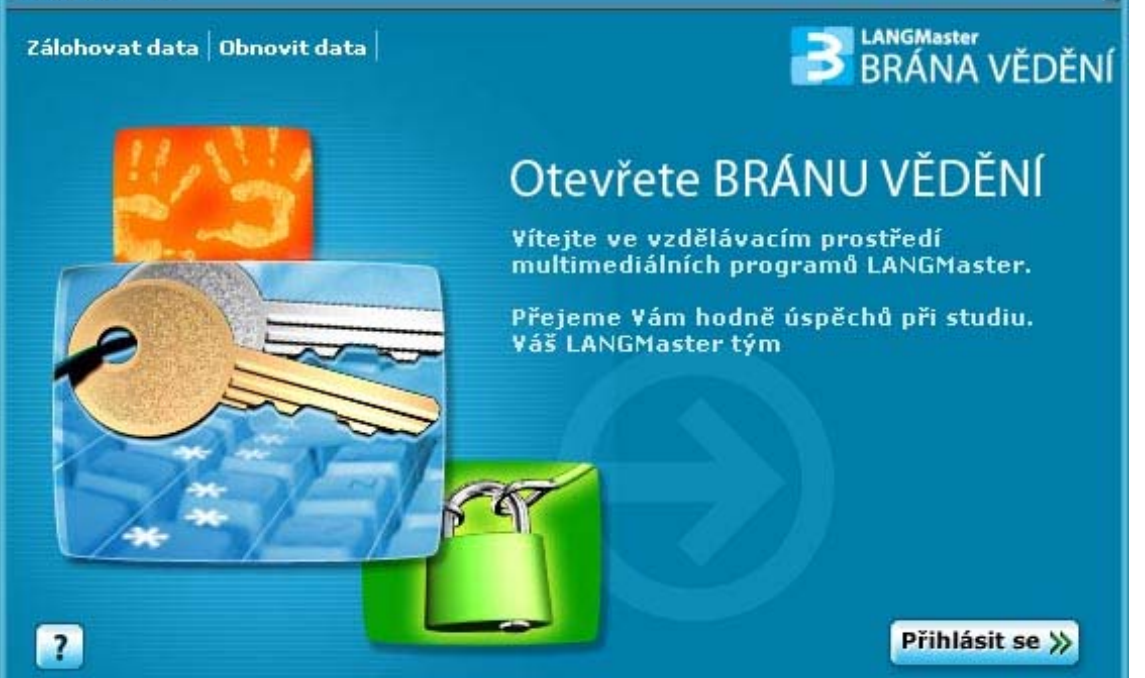

V levém dolním rohu tohoto okna klikněte na modrý rámeček **Správce produktů.** 

| 🛃 LANGMaster BRÁNA VĚDĚNÍ              |  |                                                                                  |              |                |  |
|----------------------------------------|--|----------------------------------------------------------------------------------|--------------|----------------|--|
| BRÁNA VĚDĚNÍ                           |  |                                                                                  | → Moje Brána | 96             |  |
| Instalované<br>tituly<br>Francouzština |  | Instalované tituly<br>Francouzština FACETTES - Začátečníci<br>RE-WISE<br>Slovník |              |                |  |
|                                        |  |                                                                                  |              | LANGMaster 🕤 🎢 |  |

Objeví se následující okno.

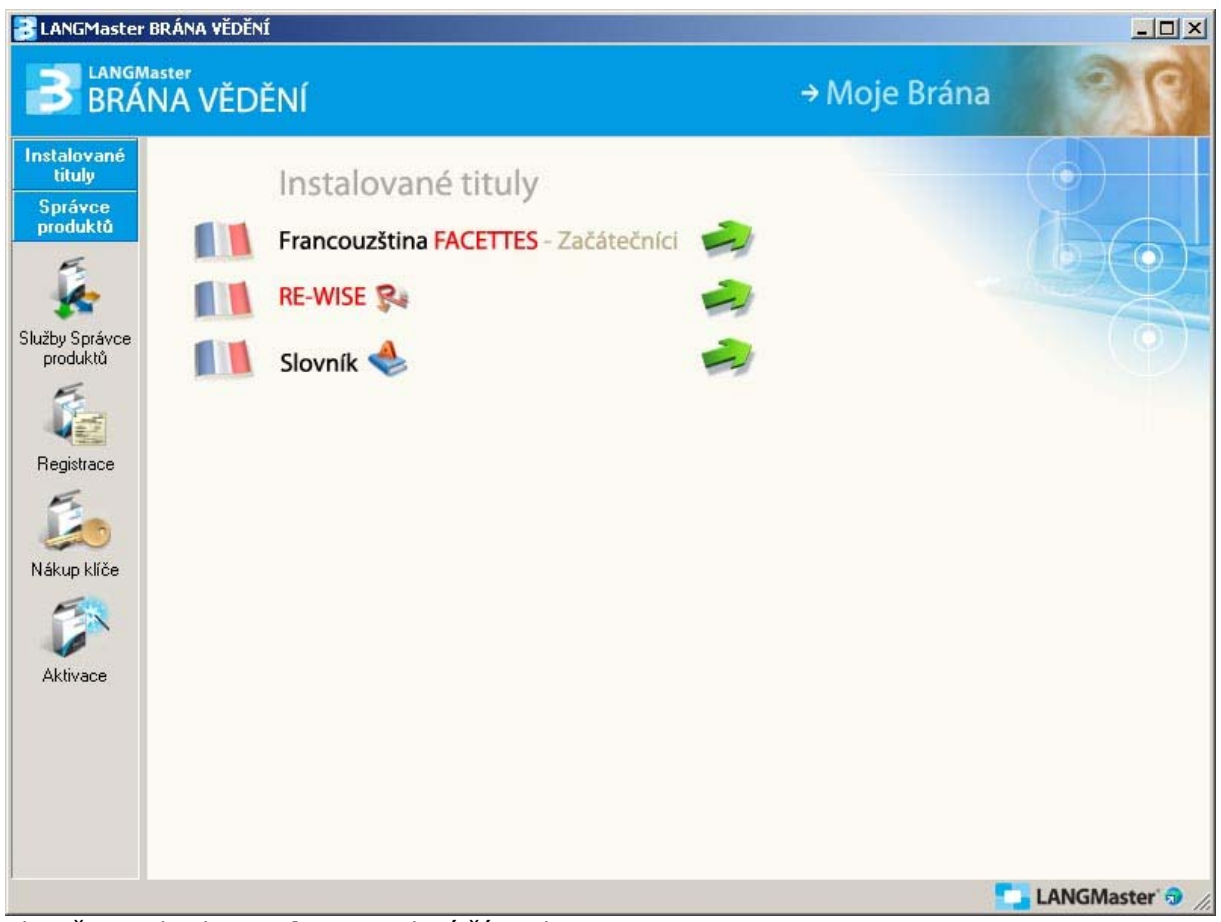

Klepněte na ikonku **Registrace** v levé části okna.

V tomto okně můžete zjistit, jaké produkty je ještě zapotřebí registrovat a kolik dní Vám zbývá do vypršení zkušební lhůty.

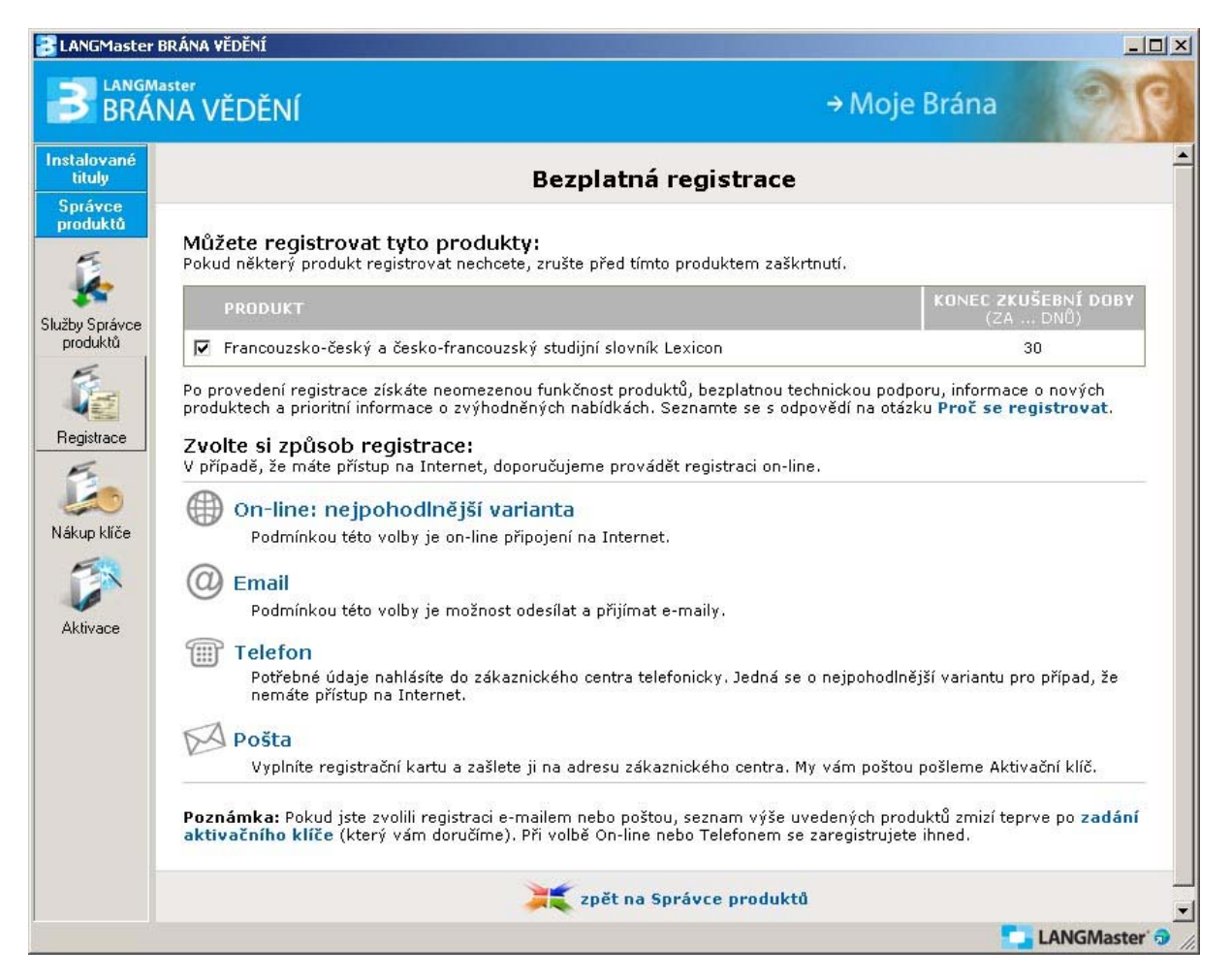

Vyberte způsob registrace (on-line, email, telefon či pošta) a klikněte na příslušný textový odkaz.

Zvolili jsme například registraci **telefonem**:

| E LANGMaster                                                                               | BRÁNA VĚDĚNÍ                                                                                                    |                                                                                                    |  |  |  |  |
|--------------------------------------------------------------------------------------------|----------------------------------------------------------------------------------------------------|----------------------------------------------------------------------------------------------------|--|--|--|--|
|                                                                                            | <sup>laster</sup><br>NA VĚDĚNÍ                                                                                                    | → Moje Brána                                                                                                   |  |  |  |  |
| Instalované<br>tituly                                                                      | Registrace telefonem                                                                                                    |                                                                                                    |  |  |  |  |
| Spravce<br>produktů<br>Služby Správce<br>produktů<br>Registrace<br>Nákup klřče<br>Aktivace | Jako způsob registrace jste zvolili registraci po telefonu.                                                                                                    |                                                                                                    |  |  |  |  |
|                                                                                            | V pracovních dnech (9:00-17:30 hod.) vytočte linku Zákaznického centra +420 24<br>a po spojení s našimi operátory nahlašte tento <b>Registrační klíč:</b><br>123456ABCDEF |                                                                                                    |  |  |  |  |
|                                                                                            | Krok 2                                                                                                    | Operátor od vás zjistí některé další údaje a potom vám nadiktuje <b>Aktivační klíč</b> , který<br>zapište zde: |  |  |  |  |
|                                                                                            | Krok 3                                                                                                    | Zvolte POKRAČOVAT                                                                                              |  |  |  |  |
|                                                                                            |                                                                                                    | zpět na Registraci                                                                                             |  |  |  |  |
|                                                                                            |                                                                                                    | E LANGMaster 🤿 🅢                                                                                               |  |  |  |  |

V kroku 1 se Vám objeví Váš registrační klíč.

- Tento klíč nám:
  - zatelefonujte na číslo: +420 244 460 807
    zašlete emailem na: registrace@langmaster.cz
  - zašlete emailem na: <u>registrace@langmaster.cz</u>

Operátorovi pak sdělíte registrační klíč, který se Vám vygeneroval a dále registrační údaje.

Krok 2: Do této kolonky vložíte aktivační klíč, který Vám operátor obratem sdělí/zašle.

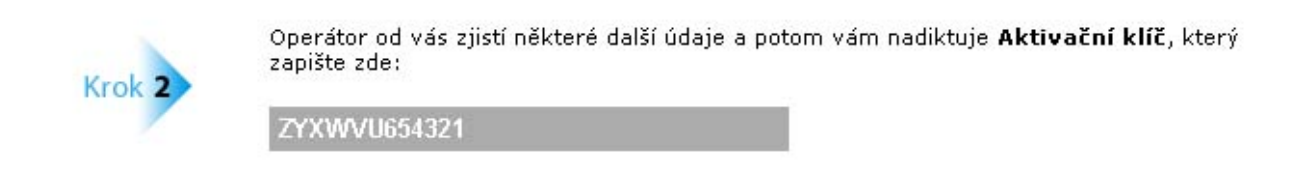

Krok 3: Klikněte na Pokračovat

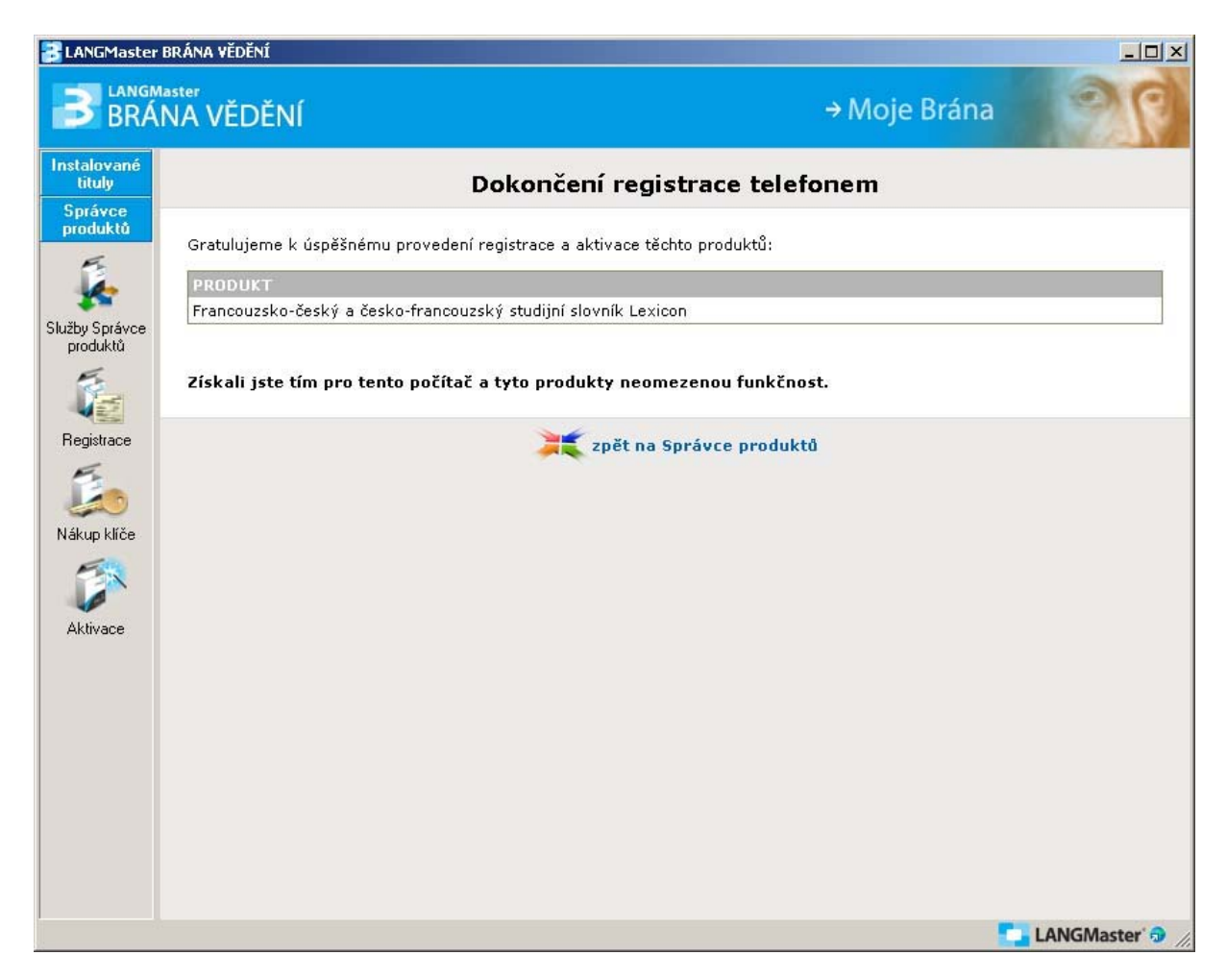

Pokud vše proběhne v pořádku, měla by se v následujícím okně objevit informace, že jste získali neomezenou funkčnost pro registrované programy.

Klepněte opět na kolonku Instalované tituly v levém horním rohu okna a můžete pokračovat ve výuce.

Přejeme příjemnou zábavu s tituly LANGMaster.